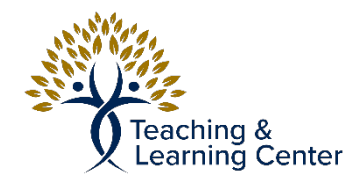

## Add "Discussions" to left-hand navigation

If you have Discussions in the course but only accessible from within the course folders, you can add a link to the discussion board in the Left-hand navigation menu.

https://calbaptist.mediaspace.kaltura.com/media/Add+%22discussions%22+to+left-hand+navigation/ 1\_pam9gp62

## Directions

1. On Left-hand navigation bar, click the plus in the circle at the top and then click Tool Link

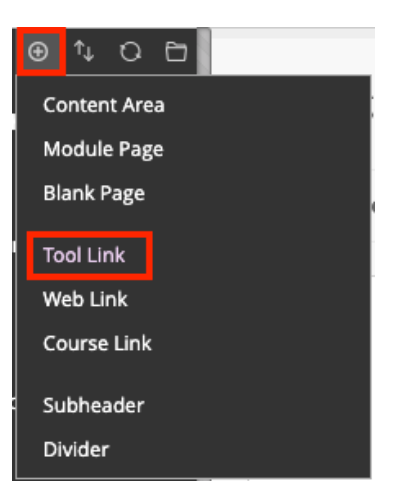

2. Click the Drop Down Menu named **Type** and Choose Discussion Board, name it that or Discussion and click Submit

| Add Tool Link      |                      |        |        |
|--------------------|----------------------|--------|--------|
| * Name:            |                      |        |        |
| Туре:              | Discussion Board 🗸 🗸 |        |        |
| Available to Users |                      |        |        |
|                    |                      | Cancel | Submit |

3. Hover the link up and drag the link up and down using the double arros

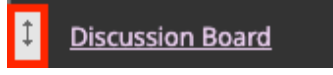